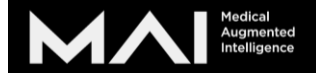

# Body Map Pro デモ機使用方法

(メール版)

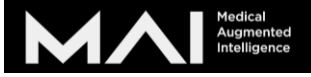

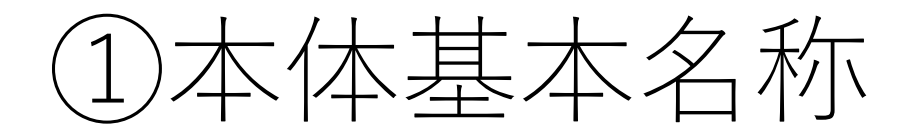

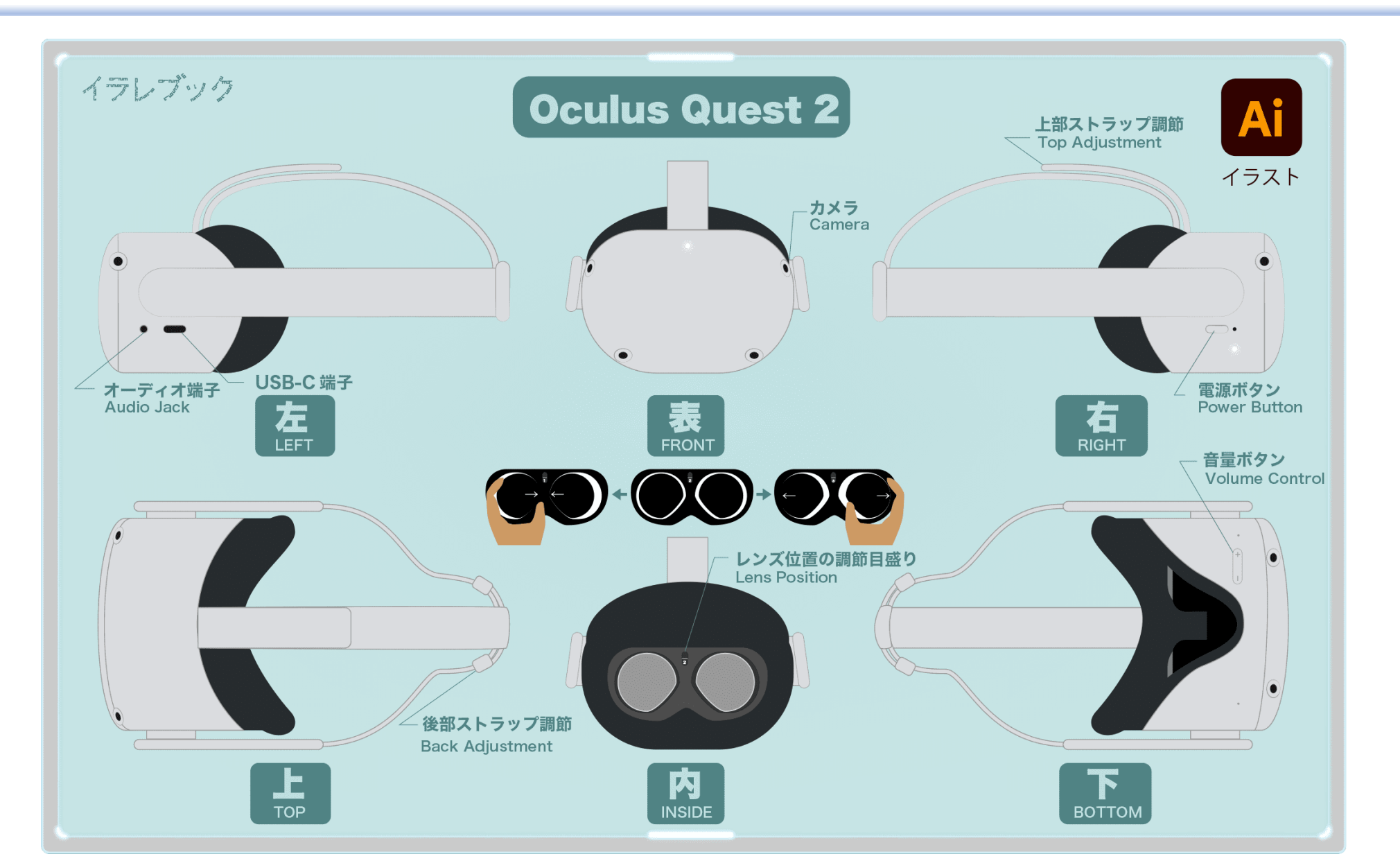

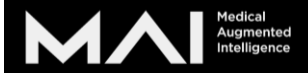

# ②コントローラー基本名称

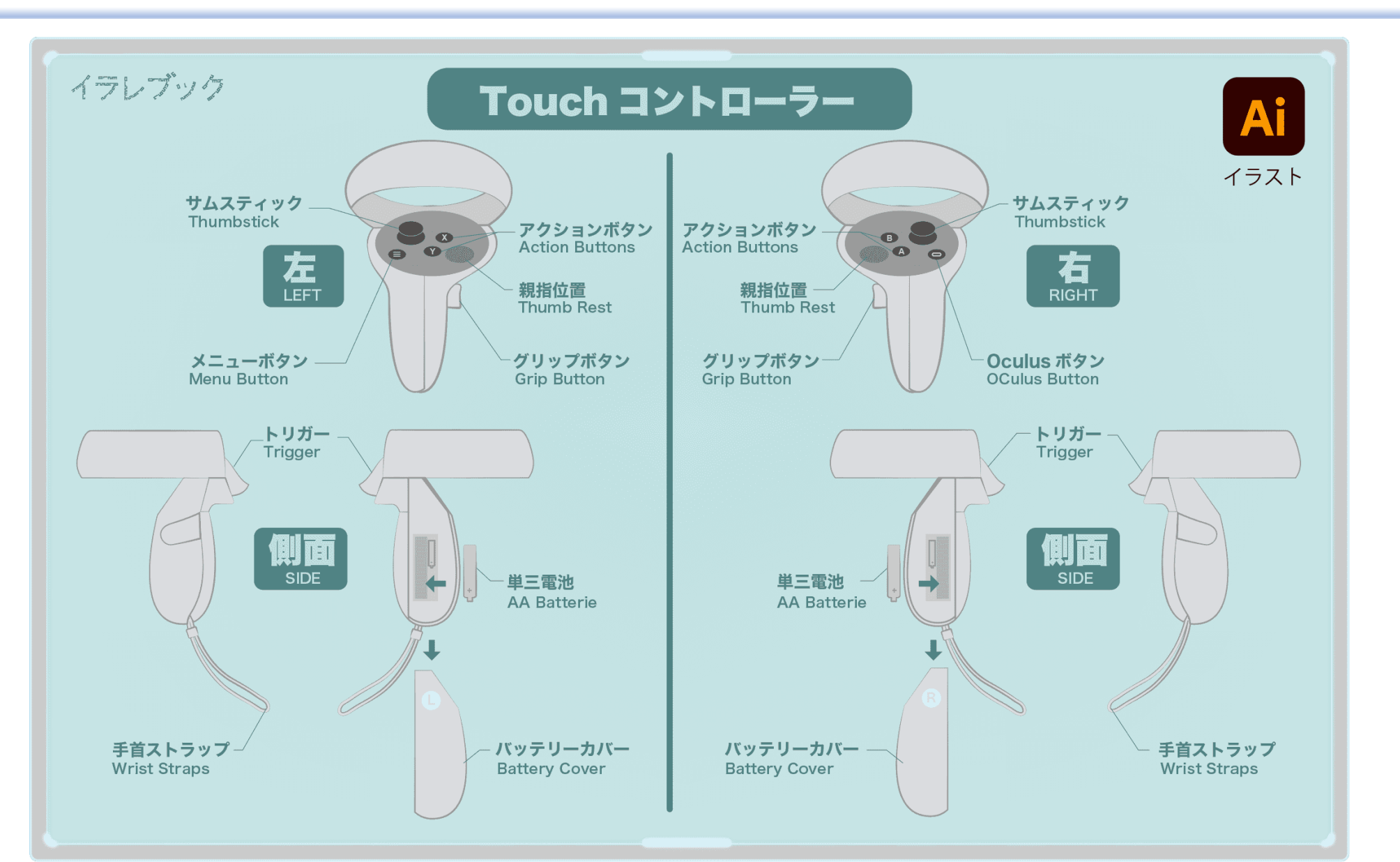

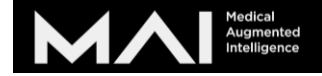

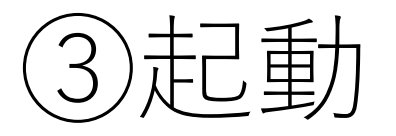

本体右のボタンを2秒押すと起動します。画面に●ロゴがでますと起動されます。

- 消す際は長押しして電源が切れます。
- 一時停止(スリープ)は軽く押 すとオンオフできます。

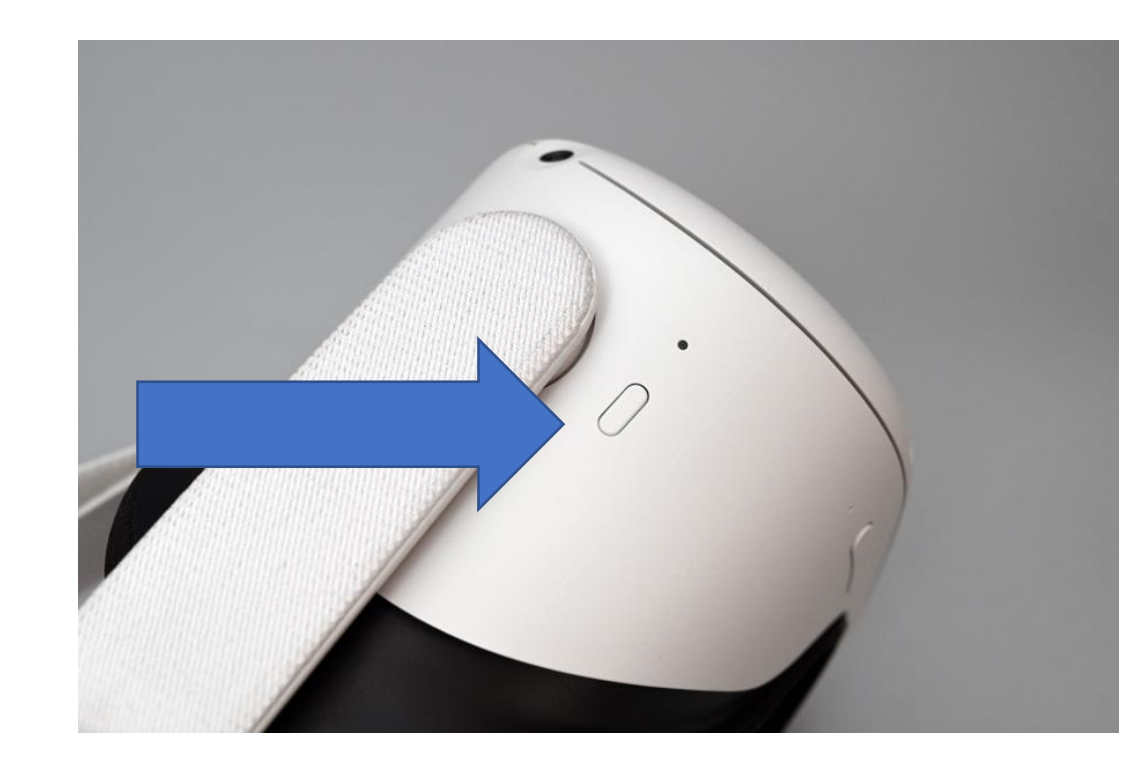

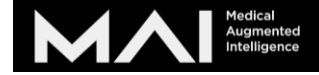

# ④Wi-Fi接続(接続しないと使用不可)

- 下のメニューのクイック設定を 押します
- ② Wi-Fiを押して接続しましょう。

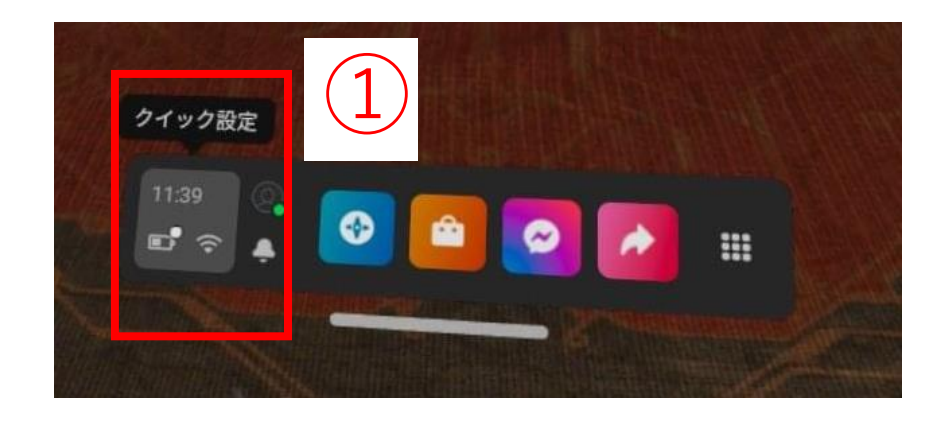

#### ※メニューが下に出てきてない方は 右コントローラーのオキュラ スボタンを押してください。

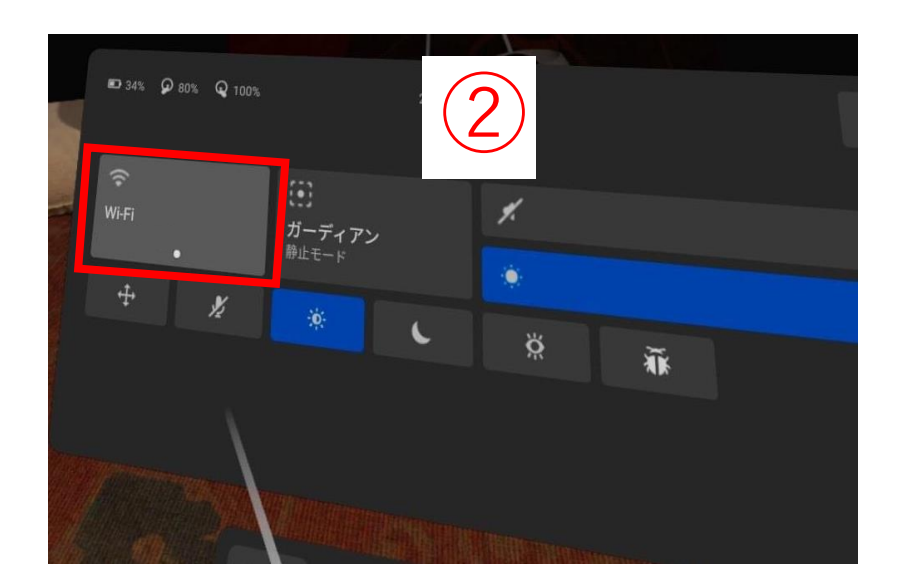

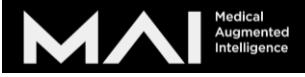

### ⑤Body Map(Pro Edition)の起動方法

- VRゴーグルとパソコンをケーブ ルでつなぎます。
   データアクセス許可が出たら許可 するを押します。
- Oculus Linkをオンにするを押します。
- ※もし出なかったらクイック設定からOculus Linkをクリック

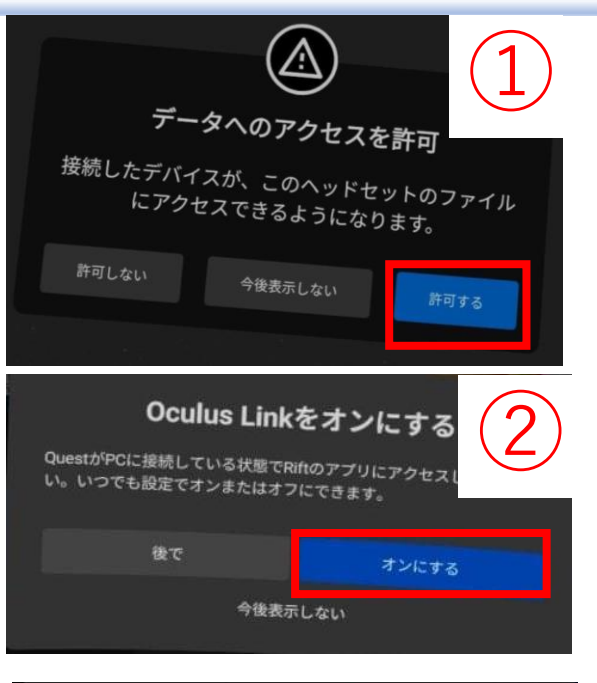

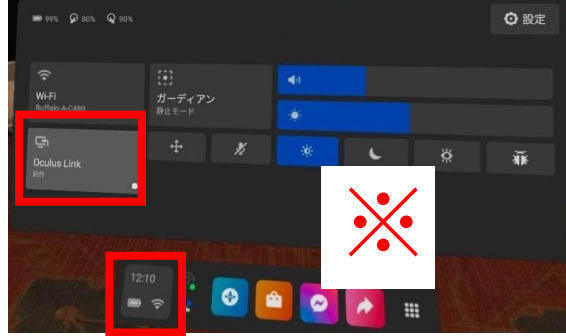

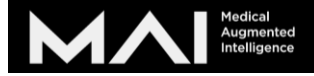

### ⑥Body Map(Pro Edition)の起動方法

 
 ① 画面が右のように白いところに 来たら、ヘッドセットを外し、 パソコンで作業します。

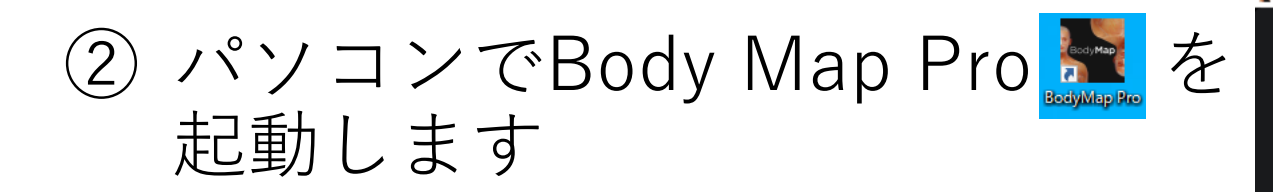

 ③ モデルの性別と言語を選択し スタートします。

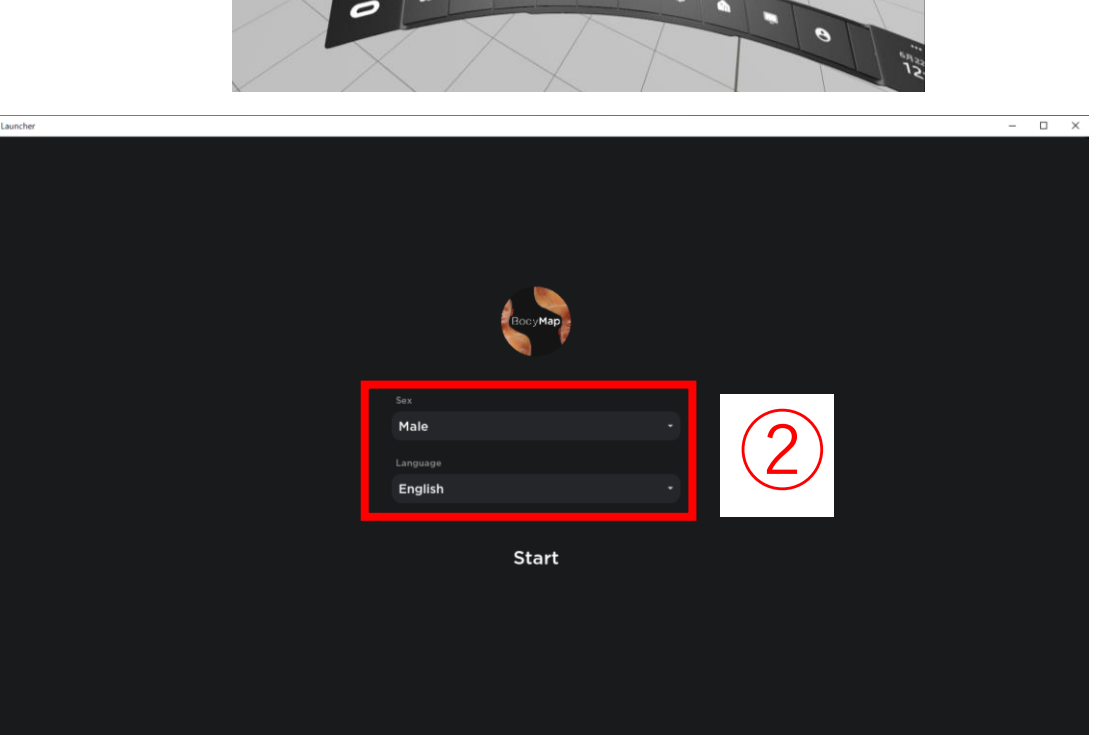